## Набираем в поисковике

|        | 6        |                              | -                | Входяь                                | цие (б)                                                                                            | - shat | praktil | ca@gn               | ×                                       |                                    | с]) Р                                   | усское                                 | е Ради       | 10 - 0       | слушат        | 60 ×             |        | Новая       | вклади | a      |            |                 | ×    | +                        |       |      |                        |          |   |   |     | _               | đ       | ×     |
|--------|----------|------------------------------|------------------|---------------------------------------|----------------------------------------------------------------------------------------------------|--------|---------|---------------------|-----------------------------------------|------------------------------------|-----------------------------------------|----------------------------------------|--------------|--------------|---------------|------------------|--------|-------------|--------|--------|------------|-----------------|------|--------------------------|-------|------|------------------------|----------|---|---|-----|-----------------|---------|-------|
| -      | C        | -                            | pat              | бота і                                | a poce                                                                                             | ии –   | - true  | lvsem               | n.ru                                    |                                    | K                                       |                                        | -            |              |               |                  |        |             |        |        |            |                 |      |                          |       |      |                        |          |   | < | 3   | £^≡             |         | •     |
| С., Им | порт изб | $\sim$                       | Pa               | бота                                  | Росси                                                                                              | и Об   | церс    | ссий                | кая б                                   | јаза г                             | акан                                    | сий и                                  | резн         | оме          | - trudy       | /sem.r           | u      |             |        |        |            |                 |      |                          |       |      |                        | $\times$ |   |   | 0   | Друго           | е избра | анное |
| II     |          | Q<br>Q<br>Q<br>Q<br>M<br>Ord | раł<br>pał<br>Fw | бота і<br>бота і<br>бота і<br>ц[2]: І | а росси<br>а росси<br>а росси<br>а россс<br>а россс<br>а россс<br>а россси<br>а россси<br>а россси | ии ос  | порт    | ала Р<br>Э жу<br>По | абота<br>абота<br>ирнал<br>иск е<br>упр | аза в эйт<br>• черн<br>н в Рс<br>£ | Поике<br>ез го<br>оссии<br>у Из<br>ие / | ск Ян,<br>cycлу<br>shi<br>бранн<br>ете | аtpral<br>ое | ход<br>ktika | @gma<br>Вклад | il<br>ки<br>вх 1 | mail.ç | google<br>D | .com/r | nail/u | • <b>•</b> | nbox/F<br>Яндек | Mfcç | IZQXKDg<br>IE<br>MSN Hor | bjwLt | лGwk | 'sWFB:<br>+<br>вить я. | амн<br>© |   |   |     |                 | Ę       | з     |
| 18+    |          |                              |                  |                                       |                                                                                                    |        |         |                     |                                         |                                    |                                         |                                        |              |              |               |                  |        |             |        |        |            |                 |      |                          |       |      |                        |          |   |   |     |                 |         |       |
| -      | РПо      | иск                          |                  |                                       |                                                                                                    | -      | 25      | -                   | ⊟t                                      | ſ                                  |                                         |                                        |              |              |               |                  |        | 9           |        |        | <b>H</b>   | 0               | 1    | WV4                      |       |      |                        | ^        | - |   | РУС | 10:1<br>23.01.2 | 0       | -     |

## Выбираем

| <b>a</b> © | 🗖   📉 Входящие (6) - shatpraktika@gm: 🗙   💽 🗐 Русское Радио — слушать с 🗙 🛅 Новая вкладка 🗙 +                              |        |       | - 0                 | ×      |
|------------|----------------------------------------------------------------------------------------------------|--------|-------|---------------------|--------|
| ~ c        | с работа в росс                                                                                                    | 9.     | 3     | 5≦                  | ٠      |
| С. Импор   | изб 🔍 работа в росс - Поиск Яндекс                                                                                         |        | e     | Другое изб          | ранное |
|            | Работа Россий общероссийская база вакансий и резюме - trudvsem.ru - trudvsem.ru ×                                          |        |       |                     | r67    |
|            | Фработа в россии официальный сайт - Поиск людекс.                                                                          |        |       |                     | ~      |
|            | Фработа в россии                                                                                                    |        |       |                     |        |
|            | M Fwd[2]: Bыгрузка с портала Paбora в Poccuи shatpraktika@gmail mail.google.com/mail/u/0/#inbox/FMIcgzCHKDgbjwLnGwKsWFBsMH |        |       |                     |        |
|            | Отфильтруйте свой поиск: 😳 Журнал 🕎 Избранное 🔲 Вкладки 🛞                                                                  |        |       |                     |        |
|            |                                                                                                    |        |       |                     |        |
|            | Q Поиск в Интернете                                                                                                    |        |       |                     |        |
|            | 🔶 💿 🔲 🔿 💿 🗷 +                                                                                                    |        |       |                     |        |
|            | trudvsem.ru Управление Администри Страница вк Digital Platf Microsoft 365 Яндекс MSN Новости Добавить я                    |        |       |                     |        |
|            |                                                                                                    |        |       |                     |        |
|            |                                                                                                    |        |       |                     |        |
|            |                                                                                                    |        |       |                     |        |
| 18+        |                                                                                                    |        |       |                     |        |
| <b>1</b>   | Поиск 🛛 🍕 🖼 😨 🐂 🕢 🍸 🌚 📿 🞹 🔿                                                                                                | - 12 < | ) РУС | 10:11<br>23.01.2025 | -      |

## открылось диалоговое окно, выбираем «Все сервисы», кликаем

| 💄 👘 🗖   🖮 Входящие (6) - shatpraktika@gm 🗙 🚺 Фусское Радио — слушать с 🗙 💠 Работа России Общероссийская 🗙 🕂 |                                        | - o      | × |
|----------------------------------------------------------------------------------------------------|----------------------------------------|----------|---|
| ← C ( 	beta https://trudvsem.ru                                                                             | A* 🔂 象 C                               | ₹≦ …     | ٠ |
| Все сервисы - Поиск работы Поиск работников                                                                 | <ul> <li>г. Санкт-Петербург</li> </ul> | →] Войти | į |
| РАБОТА<br>РОССИИИ Соискателю Работодателю                                                                   |                                        |          |   |
|                                                                                                    |                                        |          |   |
| в любой точке России                                                                                        |                                        |          |   |
|                                                                                                    |                                        |          |   |
| Начните поиск                                                                                               | Contraction of the                     |          |   |
| Часто ищут: Свежие вакансии Вакансии от работодателей Работа в Москве Прямые                                | CALLS .                                |          |   |
| вакансии Вакансии центра занятости Работа без опыта Работа на Дальнем Востоке                               |                                        | >        |   |
|                                                                                                    |                                        |          |   |
|                                                                                                    |                                        |          |   |
|                                                                                                    |                                        |          |   |
|                                                                                                    |                                        |          |   |
| ttps://trudvsem.ru/vacancy/search                                                                           |                                        | 10:12    |   |

открылось следующее окно, выбираем «Целевое обучение»-«предложения целевого обучения», кликаем

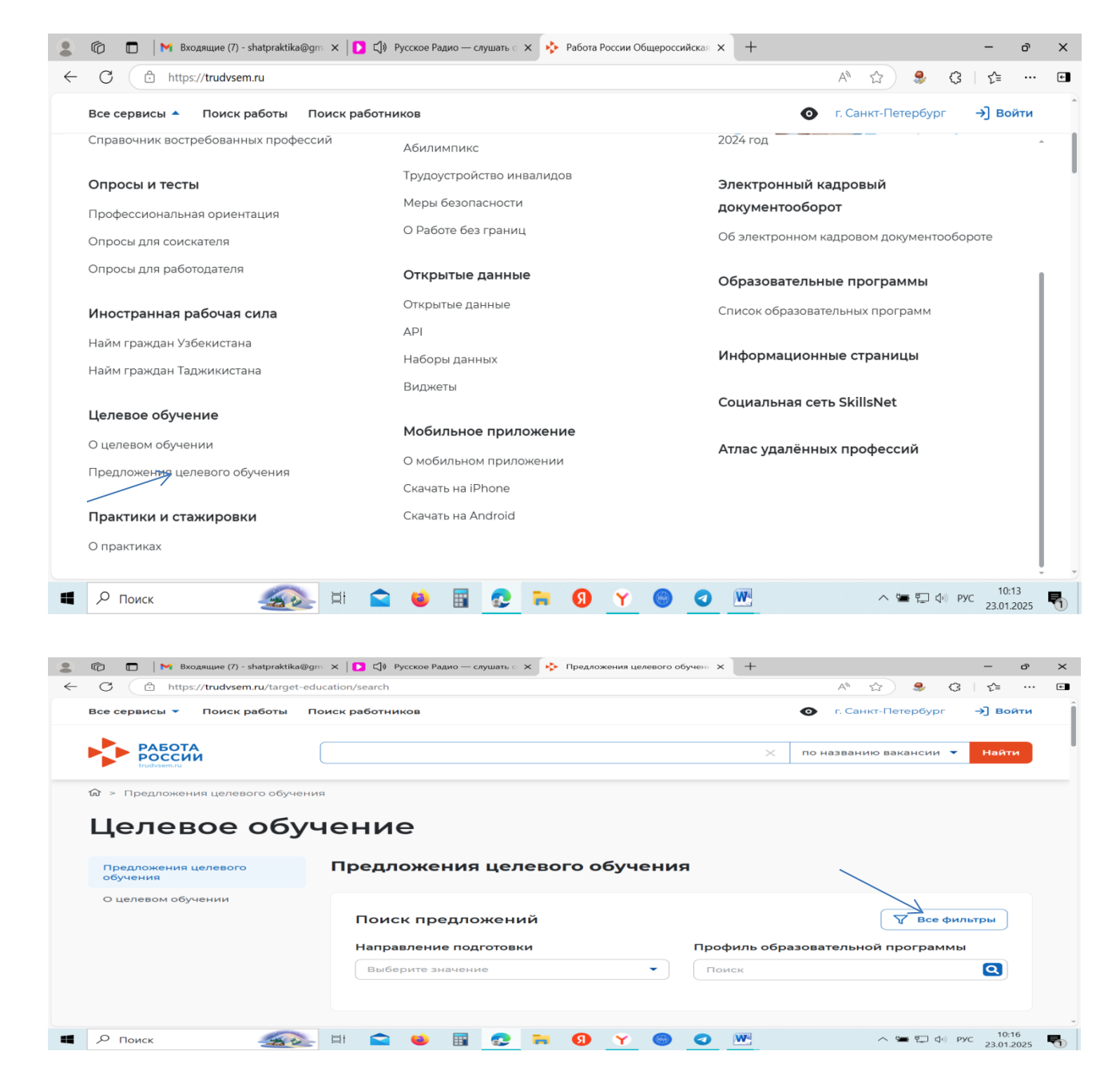

кликаем на «все фильтры», заполняем прямоугольники, вносим данные

| 💄 👘 🔲   M Входящие (6) - shatpraktika@gm | 🗙 🚺 📢 Русское Радио — слушать с 🗙 🔖 Предложения целевого о | обучены × +                                                                                                    | -                   | o × |
|------------------------------------------|------------------------------------------------------------|----------------------------------------------------------------------------------------------------|---------------------|-----|
| ← C                                      | A" 🏠 🎭                                                     | <3 ₹≦                                                                                                    | ··· •               |     |
| Все сервисы 🔻 Поиск работы Пои           | Г. Санкт-Петербург                                         | →] Вой                                                                                                    | іти                 |     |
| Предложения целевого<br>обучения         | Предложения целевого обучени                               | я                                                                                                    |                     |     |
| О целевом обучении                       | Поиск предложений<br>Направление подготовки                | Профиль образовательной програми                                                                                                    | мы                  |     |
|                                          | Выберите значение                                          | Поиск                                                                                                    | Q                   |     |
|                                          | 35.02.16                                                   | программ                                                                                                    | ы                   |     |
|                                          | 35.02.16 Эксплуатация и ремонт сельскохозяйств             | зенной техники и оборудорения                                                                                                    | •                   |     |
|                                          | Форма обучения                                             | Регион трудоустройства                                                                                                    | _                   |     |
|                                          | Выберите значение 👻                                        | Выберите значение                                                                                                    | •                   |     |
|                                          | Заказчик целевого обучения                                 | Тип предложения                                                                                                    |                     |     |
|                                          | Выберите значение                                          | • Bce                                                                                                    |                     |     |
|                                          |                                                            | <ul> <li>Для студентов, находящихся в процессо<br/>обучения</li> </ul>                                                                                                    | e                   |     |
| 🖷 🔎 Поиск 🏼 🌉                            | = 🛋 🗉 🖪 🚾 = 🌖 🗡 🍩                                          | A Section 1 and a section of the section of the section of | РУС 10:3<br>23.01.2 | 1   |

кликаем по синей строке, затем точно также выбираем наше учреждение (учебное заведение)

| C 🗅 http      | s:// <b>trudvsem.ru</b> /target- | ducation/search                              | A* \$\$ 😣 🕃 🎦 …                                                                                                    |
|---------------|----------------------------------|----------------------------------------------|----------------------------------------------------------------------------------------------------|
| Все сервисы 🔻 | Поиск работы                     | Поиск работников                             | О г. Санкт-Петербург →] Войти                                                                                                    |
|               |                                  | 35.02.16 Эксплуатация и ремонт сельскохозя 🔻 | Поиск                                                                                                    |
|               |                                  | Учебное заведение                            | Уровень образовательной программы                                                                                                    |
|               |                                  | областное государственное бюджет 👻           | Выберите значение 🔻                                                                                                    |
|               |                                  | Форма обучения областное го "шарьинский      | осударственное бюджетное профессиональное образовательное учреж,<br>й аграрный техникум костромской области"<br>Регион трудоустроиства |
|               |                                  | Выберите значение 🗸 🗸                        | Выберите значение 👻                                                                                                    |
|               |                                  | Заказчик целевого обучения                   | Тип предложения                                                                                                    |
|               |                                  | Выберите значение                            | Bce                                                                                                    |
|               |                                  |                                              | <ul> <li>Для студентов, находящихся в процессе<br/>обучения</li> </ul>                                                                 |
|               |                                  |                                              | О По квоте                                                                                                    |
|               |                                  |                                              | 🔿 Не по квоте                                                                                                    |
|               |                                  |                                              |                                                                                                    |
|               |                                  |                                              |                                                                                                    |

Далее листаете вниз, где от работодателей размещены предложения. Чтобы посмотреть все условия, какие работодатель выставляет необходимо кликнуть по названию

| Statpraktika@gm                | < 🚺 🕼 Русское Радио — слушать с 🗙 🔖 Предложения целевого обучены 🗙 🕂                                                                                                    |                                                                                                    | - o                  | × |
|--------------------------------|----------------------------------------------------------------------------------------------------|----------------------------------------------------------------------------------------------------|----------------------|---|
| ← C                            | tion/search                                                                                                    | A* 🟠 🌲 😋                                                                                                    | ; ∑≡ …               | • |
| Все сервисы 🔻 Поиск работы Пои | ск работников                                                                                                    | • г. Санкт-Петербург                                                                                                    | →] Войти             | ^ |
|                                | Предложение № 135689<br>Эксплуатация и ремонт сельскохозяйственной<br>Дая студентов, находящихся в процессе обучения<br>ОБЩЕСТВО С ОГРАНИЧЕННОЙ ОТВЕТСТВЕННОСТЬЮ<br>КОМПЛЕКС "ВОЛЖАНКА"<br>Жостромская область, Костромской район, Сухоногово поселок, ул Пак<br>3 этаж 1;<br>ОБЛАСТНОЕ ГОСУДАРСТВЕННОЕ БЮДЖЕТНОЕ ПРОФЕССИОНАЛЕ<br>УЧРЕЖДЕНИЕ "ШАРБИНСКИЙ АГРАРНЫЙ ТЕХНИКУМ КОСТРОМС!<br>Программа подготовки специалистов среднего звена • Очное об<br>Дата окончания приёма заявок 28.012.025<br>Количество поданных заявок на данное предложение: 0 | техники и оборудова<br>"ЖИВОТНОВОДЧЕСКИ<br>сынкова дом: Д. 1;офис/квартис<br>оное образовательное<br>кой области"<br>учение | ания<br>й<br>в: ком. |   |
|                                | Предложение № 135650<br>Эксплуатация и ремонт сельскохозяйственной<br>Для студентов, находящихся в процессе обучения<br>СЕЛЬСКОХОЗЯЙСТВЕННЫЙ ПРОИЗВОДСТВЕННЫЙ КО                                                                                                    | техники и оборудова<br>ООПЕРАТИВ КОЛХОЗ                                                                                     | ания<br>12-39        |   |

## открывается окно с разделами

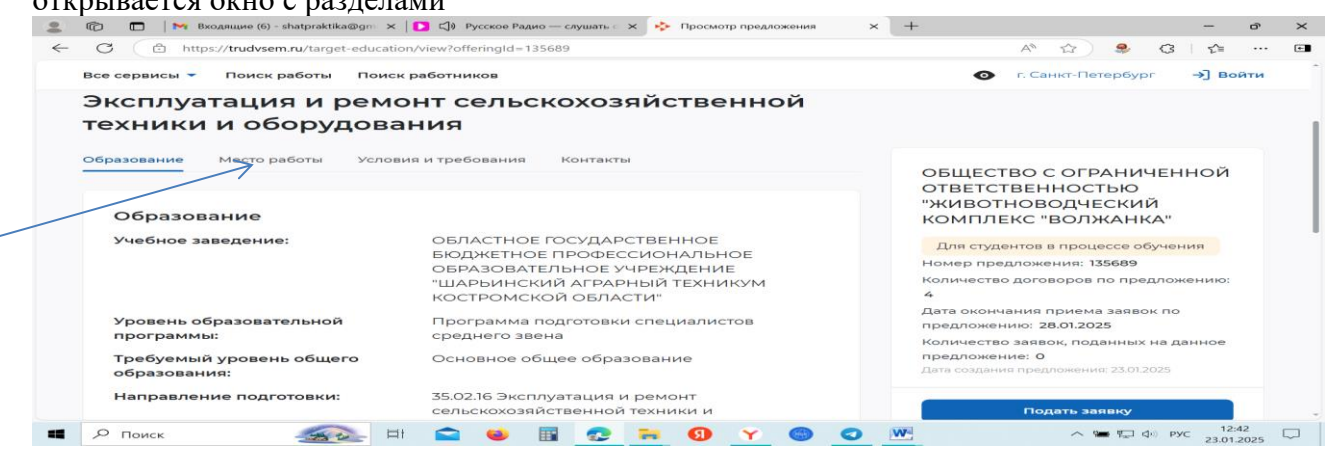

Каждый раздел кликаете и читаете.